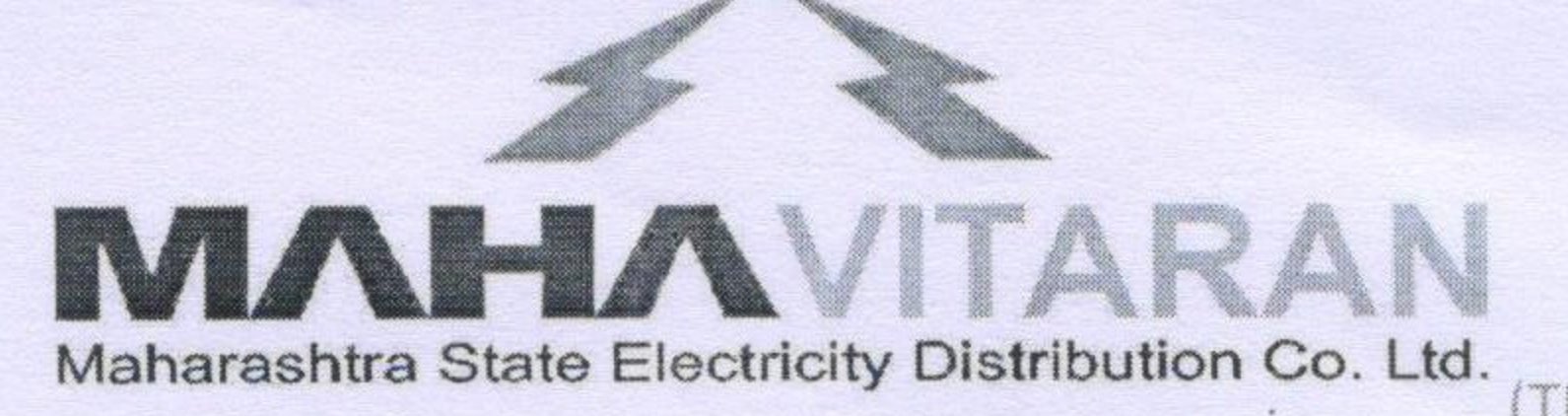

(A Govt. of Maharashtra Undertaking) CIN: U40109MH2005SGC153645

HR/HRMS/Online\_leave/
 Maharashtra State Electricity Distribution Co. Ltd.,
 "Prakashgad" 4<sup>th</sup> Floor, Anant Kanekar Marg,
 (™)Plot No.G-9, Bandra (East), Mumbai – 400 051.
 Phone No.022-26474211, 26472131 Fax No.022-26476749
 Website :- www.mahadiscom.in

GM/HR-HRMS/LeaveModule/

-

No 0 5 7 1 8

Date 1 4 MAR 2017

# **CIRCULAR**

## Sub: Implementation Of On-Line Leave Module In HRMS

All the modules under MIS – Phase - II are made live from October 2010 onward. In order to achieve the objectives of paperless working, various

reports pertains to all modules are made available in HRMS System and these modules are used by all users in day to day working.

Now, to overcome from existing practice of submission of manual leave application, "Online Leave Module" in HRMS System is developed for all employees. The Module has been made available from 1<sup>st</sup> December 2016 on the Company's Intranet for Pay Group I, II, III & IV employees. The responsibility of Online Leave Module is assigned to all employees in HRMS system. Henceforth, the employees have to submit his/her leave application through Online Leave Module only.

All the Field and Corporate Office users are hereby directed to take note of the deployment of "Online Leave Module" and leave balance of the employees should be updated in HRMS System. Necessary training/ Assistance should be given to the employees for 100% use of this module. In future it is decided to assign the link of this module to Mobile App of MSEDCL. Therefore, awareness of use of this module should be created among the employees.

In case of any difficulty, the concerned shall contact first to the Dy. Manager (HR-HRMS)/UDC (HR-HRMS) of the respective Zone/Circle and if not satisfied then shall contact to HRMS Cell at Corporate Office. This circular is available on company's RAPDRP Portal & no hard copy will be sent to any office.

1

Encl:- Annexure 'A' – Guidelines for Online Leave Annexure 'B' – Instructions for users

(Sachin Dhole) Executive Director (HR)

### **GUIDELINES FOR ON-LINE LEAVE**

Online Leave Application Module is made live from 1<sup>st</sup> December 2016 for all employees of Pay Gr. I, II and III of MSEDCL.

<u>For new users of HRMS:</u> User id: CPF no. (without proceeding 0) Password: welcome System will enforce users to change this password after logged in first time.

**Responsibility Name:- Online Leave Application** Link name:- Leave Request Search Page

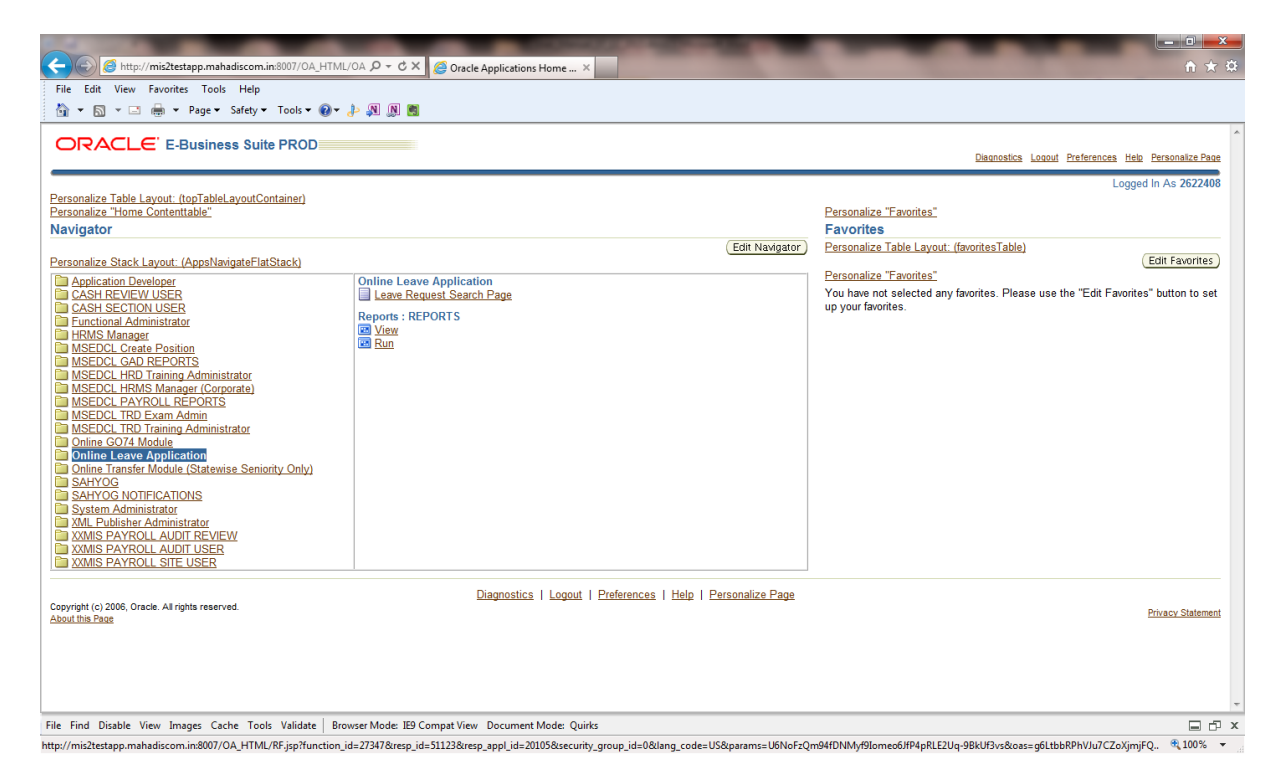

On clicking "Leave Request Search Page", following page will appear:-

| 🗲 💮 🧭 http://mis2testapp.mahadiscom.in:8007/OA_HTML/RF, 🔎 = 🖒 🗙 🎯 Leave Details Search Page 🛛 🛛                                                                                     | ↑ ★ ⊕                                       |
|----------------------------------------------------------------------------------------------------|---------------------------------------------|
| File Edit View Favorites Tools Help                                                                                                    |                                             |
| 📩 🛪 🔊 🛪 🗔 🖶 🛪 Page 🛪 Safety 🛪 Tools 🕶 🔞 🛪 🤌 🛞 🛞 📷                                                                                                    |                                             |
|                                                                                                    | ^                                           |
| Dianosis                                                                                                    | 28 Home Logout Preferences Personalize Page |
| Lanux Dataila Gaarab Dava                                                                                                    |                                             |
| Leave Details Search Page Parsnalise Output Details Search Page Parsnalise Output Details Search Page Parsnalise Output Details Search Page Page Page Page Page Page Page Page Page |                                             |
| Simple Search                                                                                                    |                                             |
| Personalize "Simple Search"                                                                                                    |                                             |
| Please enter your search criteria and select the "Go" button to see the result. Note that the search is case insensitive.                                                           |                                             |
| Date Applied III                                                                                                    |                                             |
| Date To                                                                                                    |                                             |
|                                                                                                    |                                             |
| Personalize Table: (LeaveDitsSearchVO1)                                                                                                    |                                             |
| Leave Id Employee number Employee Name Leave Code Leave Description Date Applied Date From Date To No Of Days Sanctioned Authority Number Sanctioned Author                         | orityName Status Update Delete              |
| No search conducted.                                                                                                    |                                             |
| Discussion   Hannel   Sector   Development   Development                                                                                                    |                                             |
| Copyright (c) 2006, Oracle. All rights reserved.                                                                                                    | Privacy Statement                           |
| About this Page                                                                                                    |                                             |
|                                                                                                    |                                             |
|                                                                                                    |                                             |
|                                                                                                    |                                             |
|                                                                                                    |                                             |
|                                                                                                    |                                             |
|                                                                                                    |                                             |
|                                                                                                    |                                             |
|                                                                                                    |                                             |
|                                                                                                    |                                             |
|                                                                                                    |                                             |
|                                                                                                    |                                             |
|                                                                                                    |                                             |
|                                                                                                    | -                                           |
| File Find Disable View Images Cache Tools Validate Browser Mode: IE9 Compat View Document Mode: Quirks                                                                              | □ <sup>-</sup> ×                            |
|                                                                                                    | 🔍 100% 👻                                    |

#### In above page, you can click on GO button to check status of applied leaves:-

| - 5    |                                        | Page 🗙 Safety 👻 Tools 👻 🚳 💌 🥼                     | N N M              |                         |                 |             |               |               |                                |                                         |               |              |             |
|--------|----------------------------------------|---------------------------------------------------|--------------------|-------------------------|-----------------|-------------|---------------|---------------|--------------------------------|-----------------------------------------|---------------|--------------|-------------|
| . 69   |                                        | ruge - Sarety - Tools - 🐨 🥐                       | . <b>1</b> 2 10 10 | l                       |                 |             |               |               |                                |                                         |               |              | _           |
| RA     |                                        | ne Leave Application                              |                    |                         |                 |             |               |               |                                | Diagnostics Home Logou                  | t Preferences | Person       | alize l     |
| e De   | tails Search I                         | Page                                              |                    |                         |                 |             |               |               |                                |                                         |               |              | -           |
| nalize | Query: (QueryR)                        | <u>v1</u> )                                       |                    |                         |                 |             |               |               |                                |                                         |               |              |             |
| mple   | Search                                 |                                                   |                    |                         |                 |             |               |               |                                |                                         |               |              |             |
| rsonal | lize "Simple Sear<br>Inter your search | <u>ch"</u><br>criteria and select the "Go" button | to see the re      | sult. Note that the sea | rch is case in  | sensitive   |               |               |                                |                                         |               |              |             |
| 030 0  | inter your search                      | Date Applied                                      |                    | Suit. Note that the sea | ien is case in  | Sensitive.  |               |               |                                |                                         |               |              |             |
|        |                                        | Date To                                           |                    |                         |                 |             |               |               |                                |                                         |               |              |             |
|        |                                        | Go) Cle                                           | ar                 |                         |                 |             |               |               |                                |                                         |               |              |             |
| sonal  | lize Table: (Leave                     | DtlsSearchVO1)                                    |                    |                         |                 |             |               |               |                                |                                         |               |              |             |
| reate  | )                                      |                                                   |                    |                         |                 |             |               |               | 0 11 14 11 11                  | © Previ                                 | ious 1-10     | ▼ <u>Nex</u> | <u>et r</u> |
| ave    | number                                 | Employee Name                                     | Leave<br>Code      | Leave<br>Description    | Date<br>Applied | Date From   | DateTo        | No Or<br>Days | Sanctioned Authority<br>Number | Sanctioned AuthorityName                | Status        | Update       | e D         |
| 87     | 2622408                                | Kum PRAJAKTA PRADEEP<br>KULKARNI                  | CL                 | Casual Leave            | 26-Oct-2015     | 17-Nov-2015 | 17-Nov-2015   | 1             | 0019                           | Shri Dattatray Dharmaji Wavhal          | Submittee     | Ø            |             |
| 67     | 2622408                                | Kum PRAJAKTA PRADEEP<br>KULKARNI                  | LAP                | Leave Average Pay       | 23-Jul-2015     | 21-Sep-201  | 5 22-Sep-2015 | 2             | 2169380                        | Mr. Laxminarayana Mallayya<br>Bopparthi | Approved      | Ø            |             |
| 56     | 2622408                                | Kum PRAJAKTA PRADEEP<br>KULKARNI                  | LAP                | Leave Average Pay       | 23-Jul-2015     | 14-Sep-2018 | 5 17-Sep-2015 | 4             | 2169380                        | Mr. Laxminarayana Mallayya<br>Bopparthi | Approved      | Ø            |             |
| 65     | 2622408                                | Kum PRAJAKTA PRADEEP<br>KULKARNI                  | LAP                | Leave Average Pay       | 23-Jul-2015     | 04-Aug-201  | 5 07-Aug-2015 | 4             | 2169380                        | Mr. Laxminarayana Mallayya<br>Bopparthi | Approved      | Ø            |             |
| 64     | 2622408                                | Kum PRAJAKTA PRADEEP<br>KULKARNI                  | LAP                | Leave Average Pay       | 23-Jul-2015     | 03-Aug-201  | 5 03-Aug-2015 | 1             | 2169380                        | Mr. Laxminarayana Mallayya<br>Bopparthi | Approved      | Ø            |             |
| 62     | 2622408                                | Kum PRAJAKTA PRADEEP<br>KULKARNI                  | CRL                | Cancer Leave            | 22-Jul-2015     | 20-Oct-2015 | 24-Oct-2015   | 5             | 2169380                        | Mr. Laxminarayana Mallayya<br>Bopparthi | Approved      | Ø            |             |
| 56     | 2622408                                | Kum PRAJAKTA PRADEEP<br>KULKARNI                  | PRS                | Paralysis               | 20-Jul-2015     | 30-Jul-2015 | 01-Aug-2015   | 3             | 2169380                        | Mr. Laxminarayana Mallayya<br>Bopparthi | Approved      | Ø            |             |
| 55     | 2622408                                | Kum PRAJAKTA PRADEEP<br>KULKARNI                  | VIP                | Vipasanna Leave         | 20-Jul-2015     | 27-Jul-2015 | 27-Jul-2015   | 1             | 2169380                        | Mr. Laxminarayana Mallayya<br>Bopparthi | Approved      | Ø            |             |
| 53     | 2622408                                | Kum PRAJAKTA PRADEEP<br>KULKARNI                  | ANT                | Antirebic/Snake<br>Bite | 20-Jul-2015     | 28-Jul-2015 | 28-Jul-2015   | 1             | 2169380                        | Mr. Laxminarayana Mallayya<br>Bopparthi | Approved      | Ø            |             |
| 3      | 2622408                                | Kum PRAJAKTA PRADEEP<br>KULKARNI                  | LAP                | Leave Average Pay       | 30-Jun-2015     | 01-Jul-2015 | 03-Jul-2015   | 3             | 2169380                        | Mr. Laxminarayana Mallayya<br>Bopparthi | Approved      | Ø            |             |
| -      |                                        |                                                   |                    |                         |                 |             |               |               |                                | Previ                                   | ious 1-10     | Ver Net      | vt 1        |

**Regarding Updation or Deletion of leave:** 

- 1. Employee can also update and delete leaves before it is approved by sanctioning authority, provided that leave period is not a past period.
- 2. For past period, leaves cannot be updated or deleted if the status of leave is "submitted" or "recommended" or "approved".

- 0 -×-

3. Employee can delete past period leave if it is "Not recommended" or "Not approved".

To apply for a leave click on create button. It will open following page:-

|                                                                                                    |                                                                      | Diagnostics Home Logout Preferences Personal |
|----------------------------------------------------------------------------------------------------|----------------------------------------------------------------------|----------------------------------------------|
| Details Enter Page                                                                                   |                                                                      |                                              |
| Leave Request No                                                                                     | Leave Request Date 07-Dec-2015 Leave Request Status                  |                                              |
| Employee Details                                                                                     |                                                                      |                                              |
| Personalize "Employee Details"<br>* CPF Number of Employee : 2                                       | 522408 Employee Name : Kun PP<br>KULKAI                              | AJAKTA PRADEEP                               |
| Designation : A                                                                                      | STPRG1 Assistant Working Place Of : Corpora<br>ogrammer[IT]Corporate | te Office                                    |
| Pay Group : II<br>Gender : F                                                                         | Telephone Number : 9833753<br>Email : apmum                          | 389<br>bai22@mahadiscom.in                   |
| Leave Balance Details<br>Personalize "Leave Balance Details"<br>LAP Balance 29<br>Available Balance: | HAP Balance 15 CL Balanc                                             | e 10.5                                       |
| Last Leave Availed Details                                                                           |                                                                      |                                              |
| Personalize "Last Leave Availed Details"                                                             |                                                                      |                                              |
| Personalize "LAP Leave Details"<br>From Date 21-Sep-201                                              | 5 To Date 21-Sep-2015 No of Da                                       | ys 1                                         |
| Casual Leave Details                                                                                 |                                                                      |                                              |
| Personalize "Casual Leave Details"<br>From Date                                                      | To Date No of Da                                                     | ys 0                                         |
| Leave Details                                                                                        |                                                                      |                                              |
| Personalize "Leave Details"                                                                          |                                                                      |                                              |

Here you can select leave code means type of leave which is to be applied, From date, to date and reason for leave.

| File Edit View Favorites Tools Help  Te Edit View Favorites Tools Help  Te ave Details  Personalize "Leave Details"  * Leave Code Leave Details  1233 xyz abc Bhandra |               |
|----------------------------------------------------------------------------------------------------|---------------|
| Leave Details  * Leave Code Leave Details  * Leave Code Leave Details  * Leave Code Leave Description Address 1233 xyz abc Bhandra                                    |               |
| Leave Details"  * Leave Code Leave Description Address 1233 xyz abc Bhandra                                                                                           |               |
| Leave Outor Address                                                                                                    |               |
| Address 1233 xyz abc Bhandra                                                                                                    |               |
|                                                                                                    |               |
| Phone No 9833753389                                                                                                    |               |
| Whether Leaving Head Quarter (Y/N) NO -                                                                                                    |               |
| * From Date 📄 * To Date 📄 No Of Days                                                                                                    |               |
| - Reason for Leave                                                                                                    |               |
| Any certificate to be attach : Browse                                                                                                    |               |
| Personalize "Before and After Holidays Details"                                                                                                    |               |
| Before Holidays Defails Before Holidays After Holidays Delete                                                                                                    |               |
|                                                                                                    |               |
| Leave Request Sanctioning Officer                                                                                                    |               |
|                                                                                                    |               |
| Personalize Header: (I'wd-utifuldis) Employee Number                                                                                                    |               |
| Recommending Employee Name Organization                                                                                                    |               |
| Recommending Authority Comments                                                                                                    |               |
|                                                                                                    |               |
| * From Date * To Date No Of Days                                                                                                    |               |
| ind Disable View Images Cache Tools Validate Browser Mode: IE9 Compat View Document Mode: Quirks                                                                      | D đ           |
|                                                                                                    | <b>a</b> 100% |

And then click on save button.

If you want to apply for leave encashment then select type LAP and you will see another select list as Leave Encashment required as shown below. Please select YES here while applying for leave encashment and enter from date, to date, reason and save.

| A 1 YO M REAL PROPERTY AND ADDRESS OF THE OWNER WATCHING TO ADDRESS OF THE OWNER WATCHING TO ADDRES |                                                                                                    |
|----------------------------------------------------------------------------------------------------|----------------------------------------------------------------------------------------------------|
| Come and the state of the state of the state | 合 ★ 盘                                                                                                    |
| File Edit View Favorites Tools Help                                                                                                    |                                                                                                    |
| 🔄 🖛 🔂 👻 🖃 🖶 👻 Page 🕶 Safety 🕶 Tools 🕶 🕢 🛪 📣 👧                                                                                                    |                                                                                                    |
| Available Balance: 29                                                                                                    | ×                                                                                                    |
|                                                                                                    |                                                                                                    |
| Last Leave Availed Details                                                                                                    |                                                                                                    |
| Personalize "Last Leave Availed Details"                                                                                                    |                                                                                                    |
| LAP Leave Details                                                                                                    |                                                                                                    |
| Personalize "LAP Leave Details"<br>From Date 21.Sep.2015 To Date 21.Sep.2015                                                                                                    | No of Davs 1                                                                                                    |
|                                                                                                    |                                                                                                    |
| Casual Leave Details                                                                                                    |                                                                                                    |
| Personalize "Casual Leave Details"<br>From Date                                                                                                    | No of Davis                                                                                                    |
| Tion Date To Date T                                                                                                    |                                                                                                    |
|                                                                                                    |                                                                                                    |
| Leave Details<br>Personalize "Leave Details"                                                                                                    |                                                                                                    |
| * Leave Code LAP                                                                                                    |                                                                                                    |
| Leave Description Leave Average Pay                                                                                                    | E                                                                                                    |
| Address 1233 xyz abc Bhandra                                                                                                    |                                                                                                    |
|                                                                                                    |                                                                                                    |
| Phone No. 9833753389                                                                                                    |                                                                                                    |
| Whether Leaving Head Quarter (V/N) NO -                                                                                                    |                                                                                                    |
| Leave Encashment Required NO V                                                                                                    |                                                                                                    |
| NO                                                                                                    |                                                                                                    |
| * From Date YES * To Date                                                                                                    | No Of Days                                                                                                    |
|                                                                                                    |                                                                                                    |
| * Reason for Leave                                                                                                    |                                                                                                    |
| Any certificate to be attach :                                                                                                    |                                                                                                    |
| Diowse                                                                                                    |                                                                                                    |
| Personalize "Before and After Holidays Details"                                                                                                    |                                                                                                    |
| Before Holidays After Holidays Delete                                                                                                    |                                                                                                    |
|                                                                                                    |                                                                                                    |
| (A did Accellant Deco)                                                                                                    | •                                                                                                    |
| File Find Disable View Images Cache Tools Validate Browser Mode: IE9 Compat View Document Mode: Quirks                                                                                                    |                                                                                                    |
|                                                                                                    | € 100% ♥<br>1201                                                                                                    |
|                                                                                                    | <ul> <li>Image: Second second sec</li></ul> |

After this you need to submit leave by clicking on submit button.

|                                                                                                    | - 0 ×               |
|----------------------------------------------------------------------------------------------------|---------------------|
| 🗲 🥘 🧭 http://misZtestapp.mahadiscom.in8007/OA_HTML/OA 🔎 🗸 🗶 Leave Details Enter Page 🛛 🖌               | ↑ ★ ☆               |
| File Edit View Favorites Tools Help                                                                    |                     |
| 🛅 🛪 🔊 🛪 🗔 🖶 Page 🛪 Safety 🛪 Tools 🕶 🔞 🖝 🎉 🛞 🗮                                                          |                     |
| Vinetner Leaving Head Quarter (17/N) NO V                                                              | -                   |
| s From Data                                                                                            |                     |
| - Hom Date IP No of Date                                                                               |                     |
| * Reason for Leave                                                                                     |                     |
|                                                                                                    |                     |
| Any certificate to be attach : Browse                                                                  |                     |
| Personalize "Before and After Holidays Details"                                                        |                     |
| Before and After Holidays Details Before Holidays After Holidays Details Details                       |                     |
|                                                                                                    |                     |
| (Add Another Row)                                                                                      |                     |
| Leave Request Sanctioning Officer                                                                      |                     |
|                                                                                                    |                     |
| Personalize Header: (FwdAuthDtls)                                                                      |                     |
| Designation     Employee Number                                                                        | _                   |
| Recommending Employee Name Organization                                                                |                     |
| Decomposition Authority Composets                                                                      |                     |
|                                                                                                    |                     |
| *                                                                                                    |                     |
| * From Date * To Date No Of Days                                                                       |                     |
|                                                                                                    | =                   |
| Personalize Header: (SancAuthDtls)                                                                     |                     |
| * Designation Employee Number                                                                          |                     |
| Sanctioning Employee Name Organization                                                                 |                     |
|                                                                                                    |                     |
|                                                                                                    |                     |
| Parenaliza Hander (ranion 51)                                                                          |                     |
| Close Submit                                                                                           |                     |
| File Find Disable View Images Cache Tools Validate Browser Mode: IE9 Compat View Document Mode: Quirks | ШŪХ                 |
| Done.                                                                                                  | 🔍 100% 🔹            |
| 🚱 🥝 🚞 🖸 🧿 💆 🊱 🐺 🐘 🔹 👘                                                                                  | 12:01<br>07-12-2015 |

After click on submit button, a notification will be sent to recommending authority in sahyog notification. As shown below:-

| -              |                                                 | Statement of the local division in which the local division in which the local division is not the local division of the local division in the local division in the local divis | CONSTRUCTION OF THE OWNER.                                                                                                    |                       | _ 0 <u>_ ×</u>                        |
|----------------|-------------------------------------------------|----------------------------------------------------------------------------------------------------|----------------------------------------------------------------------------------------------------|-----------------------|---------------------------------------|
| (              | 🕘 🧭 http://mis2te                               | stapp.mahadiscom.in:8007/OA_HTML/OA 🔎                                                                                                    | 🛫 🖒 🗙 🏉 Oracle Workflow: Notificati 🗴                                                                                                    |                       | $\uparrow \star \dot{x}$              |
| File           | Edit View Favorit                               | es Tools Help                                                                                                    |                                                                                                    |                       |                                       |
| - 🏠            | · 🔊 - 🖃 🖶 -                                     | Page 🕶 Safety 🕶 Tools 🕶 🚱 🖝 🔔 🔉                                                                                                    | 📓 📕                                                                                                    |                       |                                       |
|                |                                                 |                                                                                                    | Diagonetice Home Looput                                                                                                    | Preferences Help Pers | A A A A A A A A A A A A A A A A A A A |
|                | ACLE SA                                         | AHYOG NOTIFICATIONS                                                                                                    |                                                                                                    | Notic                 | isations                              |
| -              |                                                 |                                                                                                    |                                                                                                    | Noul                  |                                       |
| Work           | list                                            |                                                                                                    |                                                                                                    |                       |                                       |
| Persor         | alize "Notifications V<br>alize "Notification V | Norklist Function"<br>iew Controls"                                                                                                    |                                                                                                    |                       |                                       |
| View           | Open Notifications                              | ▼ (G0)                                                                                                    |                                                                                                    |                       |                                       |
| Persor         | alize "Notification Li                          | st"                                                                                                    |                                                                                                    |                       |                                       |
| Selec          | t Notifications: (O                             | pen) (Reassign) (Close)                                                                                                    |                                                                                                    |                       |                                       |
| Select         | All Select None                                 | Tupo                                                                                                    | Cubient                                                                                                    | Cont                  | Duo                                   |
| Selec          | FIOII                                           | MIS I FAVE Approve Process                                                                                                    | Judject                                                                                                    | 07-Dec-2015           | Due                                   |
|                |                                                 | MIS LEAVE Approve Process                                                                                                    | Leave Request of Employee Mrs. Fouriantal Value (000000000000000000000000000000000000                                                              | 03-Dec-2015           |                                       |
|                |                                                 | MIS LEAVE Approve Process                                                                                                    | Leave Request of Employee M Leave Request of Employee Mrs. Pournima Mandar<br>Leave Request of Employee M Udawart(2336952) for Your Recommendation | 03-Nev-2015           |                                       |
|                |                                                 | MIS LEAVE Approve Process                                                                                                    | Leave Request of Employee Mr. Snehal Himmatran Gedam(2336901) for Your Recommendation                                                              | 14-Aug-2015           |                                       |
|                | Jambhule Yamini                                 | Defect Longer                                                                                                    | More Information Requested: Provide Solution For Issue No:58311 raised by Smt Meena Subas Sawant                                                   | 05-Nov-2014           |                                       |
|                | cambraro, raman                                 | Confidential Report GanSheet Approval                                                                                                    | GanSheet of Smt Minal Naravan Modi has been countersioned by Mr. Ramesh Ramchandra Bagul                                                           | 17-Oct-2014           |                                       |
|                |                                                 | Confidential Report Approval                                                                                                    | CR of Shri Appasaheb Dattu Bhokre has been approved by Accepting Authority. Mr. Sudhir Kalidas Wadodkar                                            | 11-Aug-2014           |                                       |
|                |                                                 | Confidential Report Approval                                                                                                    | CR of Shri Appasaheb Dattu Bhokre has been approved by Counter Signing Officer. Shri Kailas Davaram Humane                                         | 08-Aug-2014           |                                       |
|                |                                                 | Confidential Report Approval                                                                                                    | Confidential Report of Smt Meena Suhas Sawant has been Approved by Shri Sandesh Eknath Hake                                                        | 02-Aug-2014           |                                       |
|                |                                                 | Confidential Report Approval                                                                                                    | CR of Mr. Hari Rawji Navale has been approved by Accepting Authority, Mr. Sudhir Kalidas Wadodkar                                                  | 25-Jul-2014           |                                       |
|                |                                                 | Confidential Report Approval                                                                                                    | CR of Mr. Hari Rawii Navale has been approved by Counter Signing Officer, Shri Kailas Davaram Humane                                               | 24-Jul-2014           |                                       |
|                |                                                 | Confidential Report Approval                                                                                                    | CR of Smt Meena Suhas Sawant has been Countersigned by Shri Kailas Dayaram Humane                                                                  | 04-Jun-2014           |                                       |
|                |                                                 | Confidential Report Approval                                                                                                    | Confidentail Reprot Initiliazed!!                                                                                                    | 02-Jun-2014           |                                       |
|                |                                                 | Defect Logger                                                                                                    | Issue Ticket No:23350 has been raised by you, is fixed, please check provided solution message and respond to this notification                    | 15-Sep-2012           | 22-Sep-2012                           |
| Selec          | t Notifications: 🔘                              | pen) (Reassign) (Close)                                                                                                    |                                                                                                    |                       |                                       |
| OTIP<br>OT TIP | Vacation Rules - Re                             | direct or auto-respond to notifications.                                                                                                    | vour notificatione                                                                                                    |                       |                                       |
| U IIF          | WORKIST ACCess - 3                              | pecity which users can view and act upon                                                                                                    | your notifications.                                                                                                    |                       |                                       |
|                |                                                 |                                                                                                    | Notifications   Diagnostics   Home   Logout   Preferences   Help   Personalize Page                                                                |                       |                                       |
| About th       | it (c) 2006, Uracle. All ri<br>is Page          | gnts reserved.                                                                                                    |                                                                                                    |                       | Privacy Statement                     |
|                |                                                 |                                                                                                    |                                                                                                    |                       |                                       |
|                |                                                 |                                                                                                    |                                                                                                    |                       | *                                     |
| File Fin       | d Disable View Im                               | ages Cache Tools Validate   Browser Mo                                                                                                    | de: IE9 Compat View Document Mode: Quirks                                                                                                    |                       |                                       |
| http://mi      | s2testapp.mahadiscon                            | n.in:8007/OA_HTML/OA.jsp?OAFunc=FND_W                                                                                                    | FNTF_DETAILS&INtfild=2518337&addBreadCrumb=Y&retainAM=Y&_ti=538031224&oapc=4&oas=bKWuIFmH_Wn7C_p8L5CvdA                                            |                       | ₫ 100% ▾                              |
| 1              | ê 🚞                                             |                                                                                                    |                                                                                                    | * 閣 🖫                 | 12:18<br>07-12-2015                   |

On click of notification it will direct to following page.

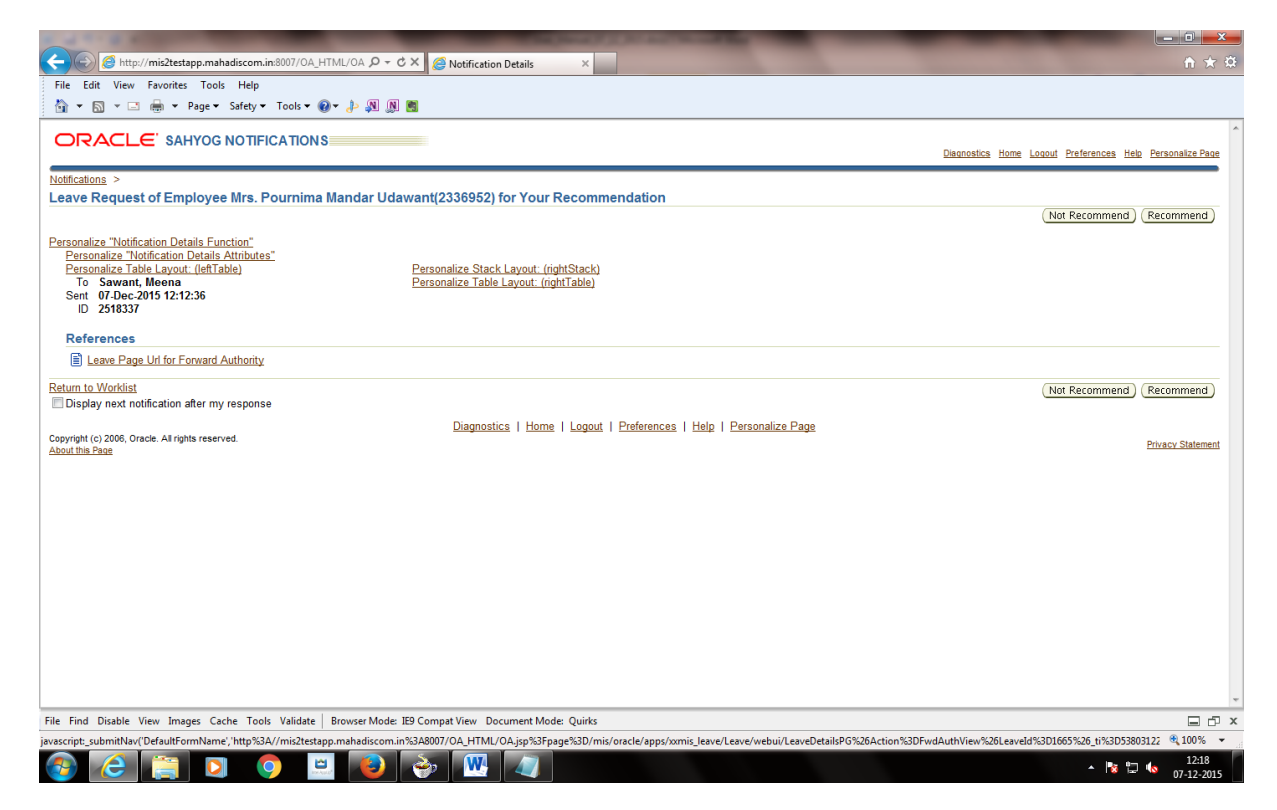

Here click on "Leave Page Url for Forward Authority". It will open following screen where recommending authority will enter remark. He/she may reduce number of days. After this Recommending Authority needs to save data and click on Back to notification page.

| A REAL PROPERTY OF THE PARTY OF THE PARTY OF |                   |
|----------------------------------------------------------------------------------------------------|-------------------|
| (今) 🧭 http://mis2testapp.mahadiscom.in:8007/0A_HTML/0A ター ヴス 🎯 Leave Details Enter Page 🛛 🛛                                                                                                    | ↑ ★ ☆             |
| File Edit View Favorites Tools Help                                                                                                    |                   |
| 🛅 🔻 🖾 👻 🖃 🖉 Page 👻 Safety 👻 Tools 👻 🕢 🦺 🕅                                                                                                    |                   |
| Anu andifada la la allanti .                                                                                                    | ×                 |
| Blowse                                                                                                    |                   |
| Personalize "Before and After                                                                                                    |                   |
| Holidays Details"<br>Before and After Holidays Details                                                                                                    |                   |
| Before Holidays After Holidays                                                                                                    |                   |
|                                                                                                    |                   |
|                                                                                                    |                   |
| Leave Request Sanctioning Officer                                                                                                    |                   |
| Perennalize Hearler: (EwrlAuthDtls)                                                                                                    |                   |
| * Designation Senior Manger(HR) Employee Number 1354086                                                                                                    |                   |
| Recommending Employee Name Smt Meena Suhas Sawant Organization Corporate Office                                                                                                    |                   |
|                                                                                                    |                   |
| Recommending Authority Comments approved                                                                                                    |                   |
| <b>•</b>                                                                                                    |                   |
| * From Date 15-Dec-2015                                                                                                    |                   |
|                                                                                                    |                   |
|                                                                                                    |                   |
| Personalize Header: (SancAutIDUIIs)     * Designation (Dy General Manager/HD) Employee Number 2034875                                                                                                    |                   |
| Sanctioning Employee Name Mr. Tushar Jagannath Organization Pune Shivajinagar Division                                                                                                    |                   |
| Arjunwadkar                                                                                                    |                   |
|                                                                                                    | =                 |
|                                                                                                    |                   |
|                                                                                                    |                   |
| Personalize Header: (region53) Back to Notification Page Save                                                                                                    |                   |
|                                                                                                    |                   |
| Diagnostics   Home   Logout   Preferences   Personalize Page Copyright (c) 2006, Oracle, All rights reserved.                                                                                                    |                   |
| About this Page                                                                                                    | Privacy Statement |
| File Find Disable View Images Cache Tools Validate Browser Mode: IE9 Compat View Document Mode: Quirks                                                                                                    | 日 ē ×             |
|                                                                                                    | <b>Q</b> 100% 👻   |
|                                                                                                    | ▲ 😼 🛱 🍬 12:20     |
|                                                                                                    | 07-12-2015        |

And then click on recommend or not recommend button as shown below .:-

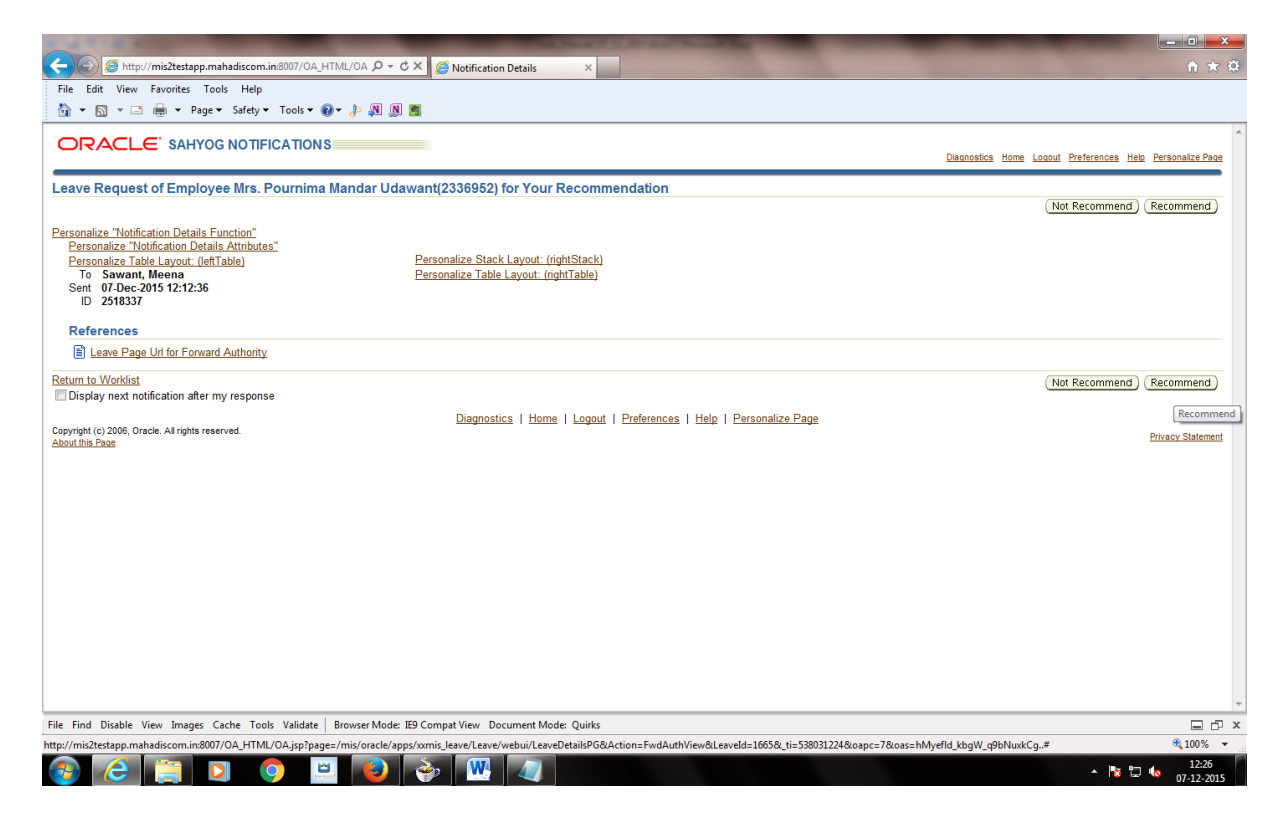

If leave is recommended then it will be forwarded to Sanctioning Authority. Notification for same is sent in sahyog of respective Sanctioning Authority.

If leave is not recommended then notification will be sent to employee.

Sanctioning authority will receive notification as:-

| -                     |                                      |                                                                                                    |                                                         |
|-----------------------|--------------------------------------|----------------------------------------------------------------------------------------------------|---------------------------------------------------------|
| $\leftarrow \bigcirc$ | http://mis2testapp.mahadiscom.in     | 18007/OA_HTML/OA 🔎 🕆 C 🗙 🥔 Oracle Workflow: Notificati ×                                                                                                    |                                                         |
| File Edit             | View Favorites Tools Help            |                                                                                                    |                                                         |
| 👌 - 🔊                 | 💌 🖃 🖶 💌 Page 🕶 Safety 🕶              | Tools 🕶 😥 🔹 🔊 🕅                                                                                                    |                                                         |
| *                     |                                      |                                                                                                    |                                                         |
|                       | ACLE' SAHYOG NOTIFIC                 | CATIONS Usanositas frome Loadur Fra                                                                                                    | rerences Help Personalize Page                          |
|                       |                                      |                                                                                                    | Notifications                                           |
| Worklist              |                                      |                                                                                                    |                                                         |
| Personalize           | "Notifications Worklist Function"    |                                                                                                    |                                                         |
| View Ope              | en Notifications - Ge                |                                                                                                    |                                                         |
| Personalize           | "Notification List"                  |                                                                                                    |                                                         |
| Select Not            | tifications: Open Reassign (         | Close                                                                                                    |                                                         |
| Select All            | Select None                          |                                                                                                    |                                                         |
| Select Fro            | m Type                               | Subject                                                                                                    | Sent ⊽ Due                                              |
|                       | MIS LEAVE Approve Process            | Leave Request of Employee Mrs. Pournima Mandar Udawant(2336952) which is Recommended by Smt Meena Suhas Sawant (1354086) For Your Approval                                                                                                    | 07-Dec-2015                                             |
|                       | Confidential Report Approval         | CR Shn Sanjay Das Uhore has<br>Leave Request of Employee Mrs. Pourning Mandar Jash Yadavao I hakur                                                                                                    | 22-Dec-2014                                             |
|                       | Confidential Report Approval         | Confidential Report of Mr. Lusha Udawant(230992) which is recommended by Smr<br>in Aloy Mehta                                                                                                    | 16-Oct-2014                                             |
|                       | Confidential Report Approval         | CK of Mr. Lushar Jagannath Arlohm <del>aanan nas usen councesquee oy sini suoma</del> sh Yadaviao Ihakur                                                                                                    | 13-Aug-2014                                             |
|                       | Confidential Report Approval         | Contidental Reprot Initiliazedi                                                                                                    | 13-Aug-2014                                             |
|                       | Confidential Report Approval         | CK of Smi Ajit Han Keikar nas been approved by Accepting Authonity. Shi Subnash radavrao Inakur                                                                                                    | 13-Aug-2014                                             |
|                       | Confidential Report Approval         | CK of Shin Chandrakant Visnwamonar Ambiwade nasi been approved by Accepting Authonity, Shin Subnash Tadawadi Inakur                                                                                                    | 11-Aug-2014                                             |
|                       | Confidential Report Approval         | CK of Shin Manesan Anani Chandekar has been approved by Accepting Authority. Shin Subnash Tadawad Inakur                                                                                                    | 11-Aug-2014                                             |
|                       | Confidential Report Approval         | Ex of smir Agit hair Keinar has been approved by Counter Signing Onicer, smir Submann radianato Inakur<br>CD of Mr. Shicah Battartura Supera taba been approved by Counter Signing Onicer, smir Subhaba Vadarao Thakur                                                                                                    | 11-Aug-2014                                             |
|                       | Confidential Report Approval         | Ex of Mr. Shinsh Datatatay Sumant has been approved by Accepting Authoms, Shin Subhash Tadamao Inakur<br>C. C. of Mr. Shinsh Datatatay Sumant has been approved by Accepting Authoms, Shin Subhash Tadamao Inakur                                                                                                    | 02 Aug 2014                                             |
|                       | Confidential Report Approval         | CR of Still March Anath Characteria has been approved by Counter Stilling Officer, Still Safuteria Characteria                                                                                                    | 14 Jun 2014                                             |
|                       | Confidential Report Approval         | CR of Mr. Shick Datterury Suparts has been approved by Counter Signing Officer. Shick Middless Pagetoness                                                                                                    | 09 Jun 2014                                             |
|                       | Confidential Report Approval         | Ch of Wit, Simisti Datataty Samain has been approved by councer signing Orice, and multimular and angular                                                                                                    | 30-May-2014                                             |
|                       | Confidential Report Approval         | En of Unit - analistation tangen experted by the United as again and region and experimentation of the Content and the Content of the Content of the Content | 30-May-2014                                             |
| Select Not            | tifications: (Open) (Reassion) (     | Cose )                                                                                                    | 50-Way-2014                                             |
| TIP Vaca              | ation Rules - Redirect or auto-respo | nd to notifications.                                                                                                    |                                                         |
| TIP Work              | klist Access - Specify which users   | can view and act upon your notifications.                                                                                                    |                                                         |
|                       |                                      | Notifications   Diagnostics   Home   Logout   Preferences   Help   Personalize Page                                                                                                    |                                                         |
| Copyright (c)         | 2006, Oracle. All rights reserved.   |                                                                                                    | Privacy Statement                                       |
| About this Pac        | <u>qe</u>                            |                                                                                                    | -                                                       |
| File Find D           | isable View Images Cache Tools       | Validate Browser Mode: IE9 Compat View Document Mode: Quirks                                                                                                    | ⊒∂×                                                     |
| http://mis2tes        | tapp.mahadiscom.in:8007/OA_HTML/     | $DA_{iSP}^OAFunc=\mathsf{FND}_WFNTF_DETAILS&Ntfld=2518344& addBreadCrumb=Y&retainAM=Y&_ti=893693366& \mathsf{oapc=4\&oasc=bRZOWXSw4iHAq7b9vCJHcQ.$                                                                                                    | 🔍 100% 🔻                                                |
|                       | 2 📺 🖸 🕻                              |                                                                                                    | <ul> <li>12:42</li> <li>12:42</li> <li>12:42</li> </ul> |
|                       |                                      |                                                                                                    | 07-12-2015                                              |

Click on "Leave Page link for Sanctioning Authority"

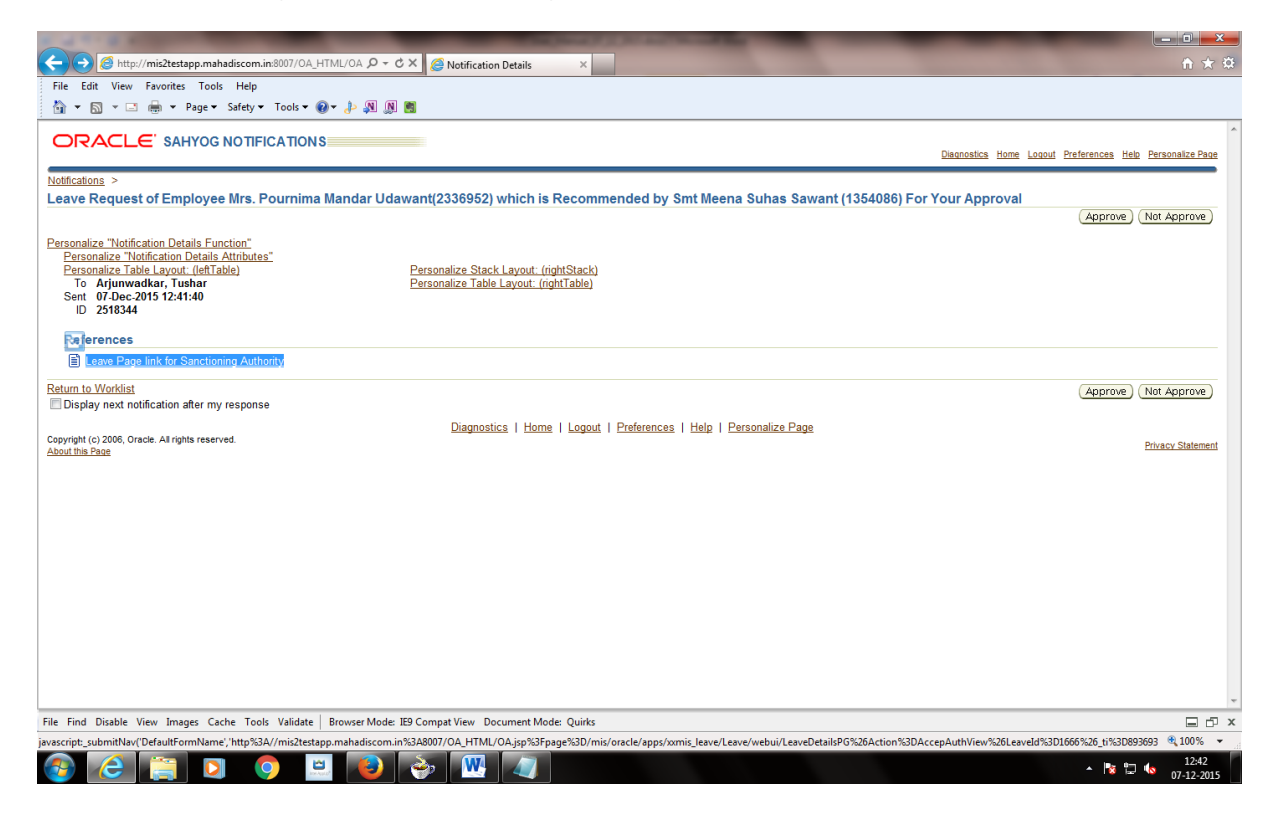

Here, Sanctioning authority will enter remark. He/she may reduce number of days. After this Sanctioning Authority needs to save data and click on Back to notification page.

| The first frame framework and the first framework and the first framework and | 11 X W                      |
|----------------------------------------------------------------------------------------------------|-----------------------------|
| The Last View revortes loos Hep                                                                                                    |                             |
| Leave Request Sanctioning Officer                                                                                                    | •                           |
| Personalize Header. (FwdAuthDtts)         Employee Number         1354086           * Designation         Senior Manger(HR)         Employee Number         1354086           Recommending Employee Name         Smit Meena Subas Sawant         Organization         Corporate Office                                                                                                    |                             |
| Recommending Authonity Comments     approved       * From Date     21-Dec-2015       * To Date     21-Dec-2015                                                                                                    |                             |
| Personalize Header. (SancAuthDtls)     Dy General Manager(HR)     Employee Number     2034875       Sanctioning Employee Name     Mr. Tushar Jagannath<br>Arjunwadkar     Organization     Pune Shivajinagar Division                                                                                                    |                             |
| Sanctioning Authority Comments Sanctioned                                                                                                    |                             |
| Personalize Header. (region53) (Back to Notification Page) (Save) (Close)                                                                                                    | =                           |
| Copyright (c) 2006, Oracle. All rights reserved.<br><u>About this Page</u><br><u>About this Page</u>                                                                                                    | Privacy Statement           |
| File Find Disable View Images Cache Tools Validate   Browser Mode: IE9 Compat View Document Mode: Quirks                                                                                                    | ⊟ ⊡ ×                       |
| http://mis2testapp.mahadiscom.in8007/OA_HTML/OAjsp?page=/mis/oracle/apps/xomis_leave/Leave/webui/LeaveDetailsPG&Action=AccepAuthView&LeaveId=1666&Li=893693366&oapc=5&oas=Y8FjO8A5xaowO9CYziquEQ.#                                                                                                    | 🔍 100% 🔻                    |
| 🚳 🧀 📜 🔍 🧶 🍋 🥙 🥔 🖉                                                                                                    | ▲ 🔀 🖫 🍬 12:47<br>07-12-2015 |

It will direct to following page where Sanctioning Authority will approve or not approve.

| the second second second second second second second second second second second second second second second se                                                                                                    |                                                           |
|----------------------------------------------------------------------------------------------------|-----------------------------------------------------------|
| < 🛞 😹 http://mis2testapp.mahadiscom.in.8007/0A_HTIML/0A 🔎 🕆 🖒 X 🧭 Notification Details 🛛 🛛 🕹                                                                                                    |                                                           |
| File Edit View Favorites Tools Help                                                                                                    |                                                           |
| 🛅 🕶 🖾 🖝 🖂 📾 🖛 Page 🕶 Safety 🖛 Tools 🕶 🚱 🖛 🧦 🚚 📖 🛅                                                                                                    |                                                           |
|                                                                                                    | A                                                         |
| ORACLE SAFTOG NO IFICATIONS                                                                                                    | Diagnostics Home Logout Preferences Help Personalize Page |
| Leave Deguest of Employee Mrs. Pourning Mander I (dawant/2336052) which is Perommanded by Smt Means Subse Sawant (135/1086) Ear                                                                                                    | Your Approval                                             |
|                                                                                                    | (Approve) (Not Approve)                                   |
| Personalize "Notification Details Function"       Personalize "Notification Details Function"       Personalize Thotfication Details Attributes"       Personalize Table Layout: (rightStack)       To Arjumwadkar Tumbar       Sent 07:0e.2015 12:41:40       ID 2518344 |                                                           |
| References                                                                                                    |                                                           |
| Leave Page link for Sanctioning Authority                                                                                                    |                                                           |
| Return to Worklist Display next notification after my response                                                                                                    | (Approve) (Not Approve)                                   |
| Copyright (c) 2006, Oracle. All rights reserved. <u>About this Pane</u>                                                                                                    | Privacy Statement                                         |
|                                                                                                    |                                                           |
|                                                                                                    |                                                           |
|                                                                                                    |                                                           |
|                                                                                                    |                                                           |
|                                                                                                    |                                                           |
|                                                                                                    |                                                           |
|                                                                                                    |                                                           |
|                                                                                                    |                                                           |
|                                                                                                    |                                                           |
|                                                                                                    |                                                           |
| File Find Disable View Images Cache Tools Validate   Browser Mode: IE9 Compat View Document Mode: Quirks                                                                                                    | 日 占 ×                                                     |
| http://mis2testapp.mahadiscom.in8807/OA_HTIML/OA.jsp?page=/mis/oracle/apps/xmmis_leave/Leave/webui/LeaveDetailsPG&Action=AccepAuthView&LeaveId=1666&_ti=893693366&oapc=8&oas=M4                                                                                           | ltnkqoaakgtRQxG-Srcg# 🔍 100% 👻                            |
| 🚯 🧀 📋 🖸 🔍 🕘 🔶 🞹 🕡                                                                                                    | ▲ 📴 💭 🔥 12:49<br>07-12-2015                               |

If leave is approved by sanctioning authority, then it will be forwarded to Payroll system. Notification for same is sent in Sahyog of that employee.

If leave is not approved then notification will be sent to employee & leave will not be forwarded to Payroll system. Employee can run report named "Report of Employee's Leave Order" after his/her Leave is approved.

#### Instructions for users

#### **Instructions for HR users:**

- 1. HR users will be responsible for setting "Recommending Officer" & "Sanctioning Officer" in "Special Into" of "MSEDCL HRMS Manager" for each employee of their location. It means Corporate/Region/Zone/Circle office HR users should set the "Recommending Officer" & "Sanctioning Officer" for employees working in Corporate/Region/Zone/Circle offices. Similarly Division office HR users should set this data for employees working in Division office and all offices under that division i.e. upto sub-station level.
- 2. HR users have following reports in "GAD reports" of "MSEDCL HRMS Manager".
  - a. Report of leaves which are "Not Recommended" or "Not Approved": If any leave is "Not Recommended" or "Not Approved", then HR user should verify whether that leave is availed by employee or not. If such leave is availed by employee, then HR user should make that leave as "EOL" in consultation with Sanctioning authority.
  - **b.** Report of Approved leaves: It will give the list of employees having approved leaves for the period.

**Instructions for Payroll users:** 

- 1. Payroll users will be responsible for setting CL balance for each employee of their location. It is observed that CL is not entered into payroll which results in non updation of CL balance. Hence Payroll user should enter all CLs availed by each employee.
- 2. In case of Pay Gr.IV employees, who can not submit their leave "Online" through Online Leave Module, pay roll user can feed their leaves as per the existing practice.

Activities to be done by Recommending Officers:

- **1.** Recommending Officers should check "Sahyog Notification" for the notification received for recommending leave which is submitted by employee.
- 2. They can click on "Recommend" or "Not Recommend" button. If they click on "Not Recommend" then "Remark" field is compulsory. After feeding "Remark", they should click on "Save" button & then on "Close" button.
- **3.** If Recommending officer does not take any action then leaves will remain pending for recommendation.

Activities to be done by Sanctioning Officers:

- **1.** Sanctioning Officers should check "Sahyog Notification" for the notification received for sanctioning leave which is submitted by employee.
- 2. They can click on "Approve" or "Not Approve" button. If they click on "Not Approve" then "Remark" field is compulsory. After feeding "Remark", they should click on "Save" button & then on "Close" button.
- **3.** If Sanctioning officer does not take any action then leaves will remain pending for sanction.